目次

#### **\$**

グラフおよびピボットテーブルの作成手順について説明します。

#### (!) 注意事項

・グラフを作成するには、あらかじめ**グループレポート**を作成しておく必要があります。 ・ピボットテーブルを作成するには、あらかじめレポートを作成しておく必要があります。

レポートの作成方法は<u>こちら</u>をご参照ください。

# 操作方法

### 1**グラフの作成**

1.シート画面にて[全てのグラフ]をクリックします。

| - ト一覧<br>シート 🕒 | 全てのグラフ<br>回 (由) 🕫 |   |                     |       |       |                  |   |           |   | 新規作成    |   |
|----------------|-------------------|---|---------------------|-------|-------|------------------|---|-----------|---|---------|---|
|                |                   |   |                     |       | シート名を | 検索               | ۹ | 作成者       | ~ | 最終更新日   | ~ |
| <u>シ</u> -     | ト名                | ~ | DB名                 | 作成者   | ~     | 更新日時             | ~ | 更新者 🗸 🗸 🗸 | 操 | 作       |   |
| 1 sam          | ple2              |   | table_1746765490252 | 印鑑 太郎 |       | 2025/05/16 16:31 |   | 印鑑 太郎     | Ø | 00088   |   |
| 2 sam          | ple1              |   | table_1746765434114 | 印鑑 太郎 |       | 2025/05/14 18:21 |   | 印鑑 太郎     | Ø | 0 🛛 🖉 😵 |   |

2. [新規作成]をクリックします。

| ≥=<br>d} | <u>ト一覧</u> > グラフ一覧<br><b>グラフ</b> |   |     |   |      |     |        |   |      |     |     |   | 新規作成  | z |
|----------|----------------------------------|---|-----|---|------|-----|--------|---|------|-----|-----|---|-------|---|
|          |                                  |   |     |   |      | グラ  | フ名を検索  |   | Q    | 作成者 |     | ~ | 最終更新日 | ~ |
|          |                                  |   |     |   |      |     |        |   |      |     |     |   |       |   |
|          | グラフ名                             | ~ | 参照元 | ~ | 作成日時 | ~   | 作成者    | ~ | 更新日時 | ~   | 更新者 | ~ | 操作    |   |
|          |                                  |   |     |   |      | データ | がありません |   |      |     |     |   |       |   |
|          |                                  |   |     |   |      |     |        |   |      |     |     |   |       |   |

3. レポートの作成元になるシートとグループレポート名を選択して[OK]をクリックします。

| レオ | ポートの選択           |                  |                  | ×            |  |  |  |  |  |  |  |  |
|----|------------------|------------------|------------------|--------------|--|--|--|--|--|--|--|--|
| 検  | 索内容を入力           | Q                |                  |              |  |  |  |  |  |  |  |  |
| グル | レープ化が設定されているレポート | のみ表示されています。      |                  |              |  |  |  |  |  |  |  |  |
|    | レポート名            | 作成日時             | 更新日時             | 最終更新者        |  |  |  |  |  |  |  |  |
|    | レポートの作成          | 2025/05/16 16:42 | 2025/05/16 16:55 | 印鑑 太郎        |  |  |  |  |  |  |  |  |
| Й  | 1 10/ページ ∨       |                  |                  |              |  |  |  |  |  |  |  |  |
| Ø  | ブループレポートの作成 🗸    | 748              | - <b>-</b> -     | <b>次</b> へ → |  |  |  |  |  |  |  |  |

4. グラフの種類、軸、集計方法を選択後、[プレビュー]をクリックします。 設定を変更した場合は、右上の[更新]をクリックするとプレビューが更新されます。

| 1 新規グラフ                | リセット | 保存 | 戻る |
|------------------------|------|----|----|
| グループ名<br>グループレポートの作成 > |      |    |    |
| グラフの種類                 |      |    |    |
| X轴<br>user v           |      |    |    |
| Y軸の集計値<br>数値 2 ・       |      |    |    |
| 合計     マ       累計で表示する | 722- |    |    |
| + 要素の追加<br>##4-1044    |      |    |    |
| 定数 🗸                   |      |    |    |
| 並び替え<br>へ              |      |    |    |
| 目盛りの幅を設定する             |      |    |    |
| グラフの設定                 |      |    |    |

5. グラフの確認後、[保存]をクリックします。

| 新規グラフ                                                       |                        |      |        | リセット     | 保                | <b>存</b>      | 戻る  |
|-------------------------------------------------------------|------------------------|------|--------|----------|------------------|---------------|-----|
| グループ名<br>グループレポートの作成 V                                      |                        |      |        |          |                  |               | 更新  |
| <sup>グラフの種類</sup><br>↓↓↓ ↓↓ ↓ ↓ ↓ ↓ ↓ ↓ ↓ ↓ ↓ ↓ ↓ ↓ ↓ ↓ ↓ ↓ | 合計レコード版<br>11<br>50000 |      |        |          |                  |               |     |
| Xthin user V                                                | 40000                  |      |        |          |                  |               |     |
| Y軸の集計値<br>数値 1 ジン                                           | 20000                  |      |        |          |                  |               |     |
| 合計 ✓ ✓ 第計で表示する                                              | 10000                  |      |        |          |                  |               |     |
| + 要素の追加                                                     | 0                      | 太郎   |        | 幸子       |                  | 花子            |     |
| 集計単位                                                        |                        |      |        | - 9X10 2 |                  |               |     |
| 定数 🗸                                                        | user                   |      | 數值 1   | 數値 2     |                  | 電話番号          | e e |
|                                                             |                        | データ1 | 10,000 | 20,000   | xxxxxxx@xxxx.com | 000-0000-0000 |     |
|                                                             | 太郎                     | データ2 | 10,000 | 3,000    | xxxxxx@xxx.com   | 000-0000-0000 |     |
| 日盛りの唱を設定する<br>グラフの設定                                        |                        | データ3 | 10.000 | 4.000    | 303003X@3003.com | 000-0000-0000 | _   |

6. グラフ名を入力し、[保存]をクリックします。

| グラフ名を入力   | × |
|-----------|---|
| *保存するグラフ名 |   |
| グラフの作成    |   |
| キャンセル 保存  |   |

# 2ピボットテーブルの作成

1.シート画面にて[全てのピボットテーブル]をクリックします。

| 2- ⊦-)≜<br>9 <b>≥-</b> | ミてのピボットテー<br>ト 自団団 | ブル<br>�� |                     |       |       |                  |   |       |   | 新規作成      | ŝ |
|------------------------|--------------------|----------|---------------------|-------|-------|------------------|---|-------|---|-----------|---|
|                        |                    |          |                     |       | シート名を | 検索               | Q | 作成者   |   | ∨ 最終更新日   | ~ |
|                        | シート名               | ~        | DB名                 | 作成者   | ~     | 更新日時             | ~ | 更新者   | ~ | 操作        |   |
| 1                      | sample2            |          | table_1746765490252 | 印鑑 太郎 |       | 2025/05/16 16:31 |   | 印鑑 太郎 |   | 0 🛛 🖉 😵 😒 |   |
| 2                      | sample1            |          | table_1746765434114 | 印鑑 太郎 |       | 2025/05/14 18:21 |   | 印鑑 太郎 |   | Ø 🗊 🛡 😫 😒 |   |

2. [新規作成]をクリックします。

| ≥-<br>[] | <u>ト一覧</u> > ピボットテーブル一覧<br><b>ピボットテーブル</b> |   |     |   |      |      |         |     |      |     |     |          | 新規作成  |          |
|----------|--------------------------------------------|---|-----|---|------|------|---------|-----|------|-----|-----|----------|-------|----------|
|          |                                            |   |     |   |      | ピボッ  | /トテーブルネ | を検索 | ۹    | 作成者 |     | <b>v</b> | 最終更新日 | <b>v</b> |
|          | ピポットテーブル名                                  | ~ | 参照元 | ~ | 作成日時 | ~    | 作成者     | ~   | 更新日時 | ~   | 更新者 | ~        | 操作    |          |
|          |                                            |   |     |   |      | データカ | 「ありません  |     |      |     |     |          |       |          |
|          |                                            |   |     |   |      |      |         |     |      |     |     |          |       |          |

## 3. ピボットテーブルの元になるレポートを選択し、[OK]をクリックします。

| レポート選択       |                  |                  |       |    |
|--------------|------------------|------------------|-------|----|
| 検索内容を入力      | ۹                |                  |       |    |
| レポート選択してください |                  |                  |       |    |
| レポート名        | 作成日時             | 更新日時             | 最終更新者 |    |
| レポートの作成      | 2025/05/16 16:42 | 2025/05/16 17:30 | 印鑑 太郎 |    |
|              | 1                | 10/ページ V         | キャンセル | ок |

4. [項目追加]をクリックします。

| □□ 新規ビボットテーブル           | 保存 | 戻る | + 項目追加           |
|-------------------------|----|----|------------------|
| 作成元レポート: <b>レポートの作成</b> |    |    | ページ              |
|                         |    |    | ( <del>1</del> 7 |
|                         |    |    | آھ               |
|                         |    |    | 値                |
|                         |    |    | + 目標値設定          |
|                         |    |    | + デザイン設定         |
|                         |    |    |                  |

5.ページ・行・列・値の各エリアに必要な項目をドラッグ&ドロップし、 [OK]をクリック します。

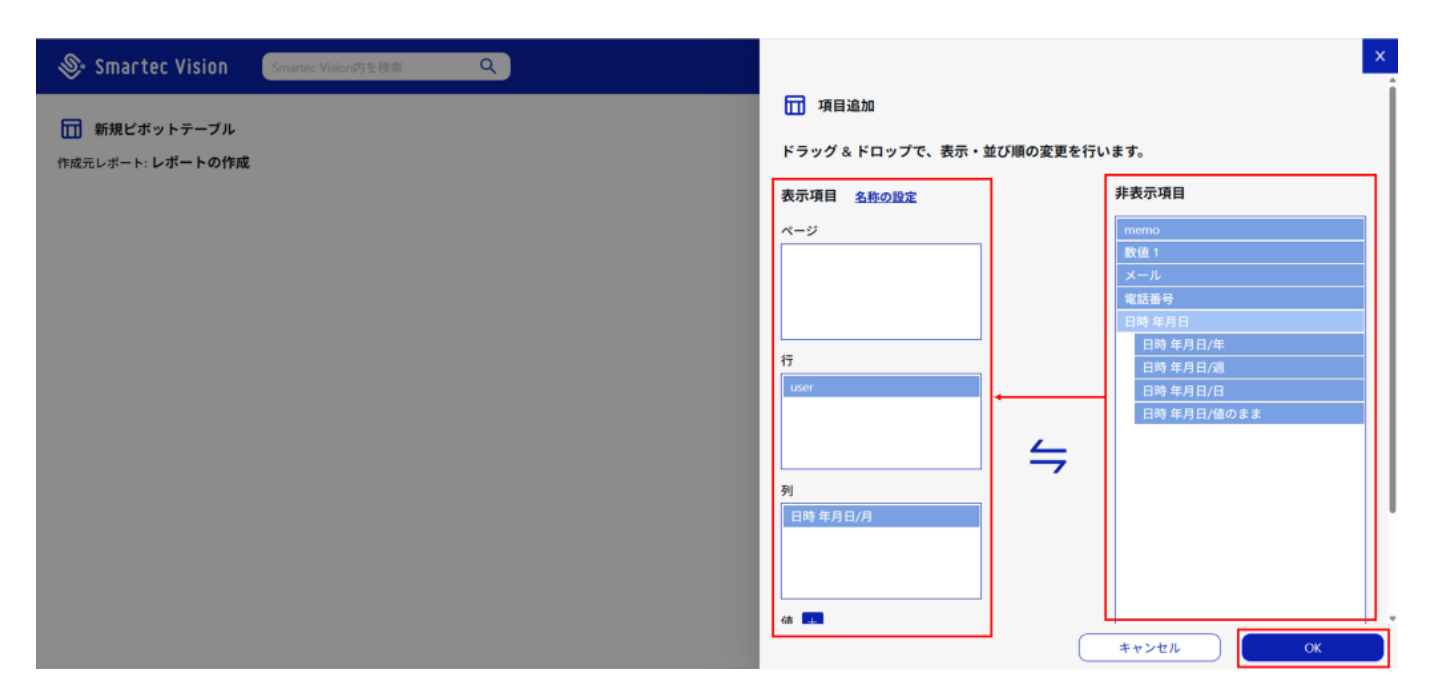

# 6. プレビューを確認後、[保存]をクリックします。

| 🔟 新規ピボットテーブル           |            |         |        | 保存 良る                                                                    |
|------------------------|------------|---------|--------|--------------------------------------------------------------------------|
| F成元レポート: <b>レポートの作</b> | 戓          |         |        | 背景色         ×         文字色         ×         色の設定を初期化する         色の設定を反映する |
|                        | 日時 年月日/月 琮 |         |        |                                                                          |
| user 瞭                 | 04         | 05      | 数値2の総計 |                                                                          |
|                        | 合計/数值 2    | 合計/数值 2 |        |                                                                          |
| 5                      | 23,000     | 4,000   | 27,000 |                                                                          |
|                        | 19,000     | 23,000  | 42,000 |                                                                          |
|                        | 11,000     | 15,000  | 26,000 |                                                                          |
| 8†                     | 53,000     | 42,000  | 95,000 |                                                                          |
|                        |            |         |        |                                                                          |
|                        |            |         |        |                                                                          |

7. ピボットテーブル名を設定し、[OK]をクリックします。

| ピボットテーブル名の入力                  | × |
|-------------------------------|---|
| *保存するピボットテーブル名<br>ビボットテーブルの作成 | I |
| キャンセル OK                      | J |